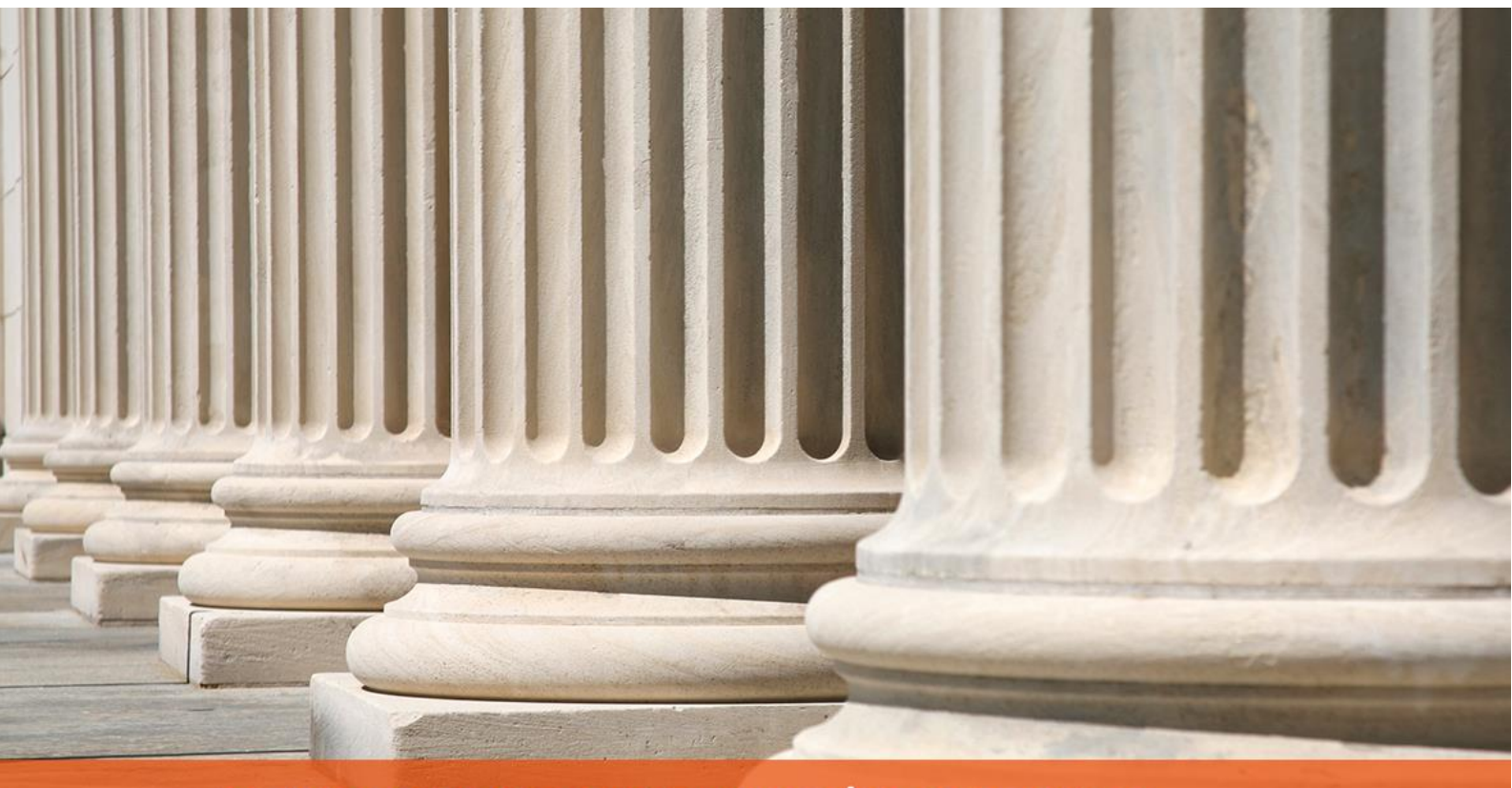

## PRAKTYCZNY PORADNIK UŻYTKOWNIKA CEPiK 2.0

**Cel dokumentu:** Przedstawienie opcji konfiguracyjnych umożliwiających korzystanie z modułu CEPiK 2.0 w aplikacji Komornik SQL-VAT oraz prezentacja funkcjonalności wysyłki zapytania oraz odbioru odpowiedzi.

Korzystanie z modułu CEPiK 2.0 wymaga posiadania zainstalowanej aplikacji "Cisco AnyConnect Secure Mobility Client" oraz dwóch certyfikatów. Pierwszy z nich umożliwia zestawienie połączenia VPN z siecią PESELNET. Drugi zaś, SSL (wydany dla operatora) służy do uwierzytelnienia użytkownika. Mając wykonane powyższe czynności można przystąpić do pracy.

 Jak w przypadku każdego nowego modułu użytkownik powinien rozpocząć od jego skonfigurowania. W pierwszej kolejności należy uruchomić moduł "Konfiguracja" oraz przejść do menu "Systemy zewnętrzne" | "CEPiK".

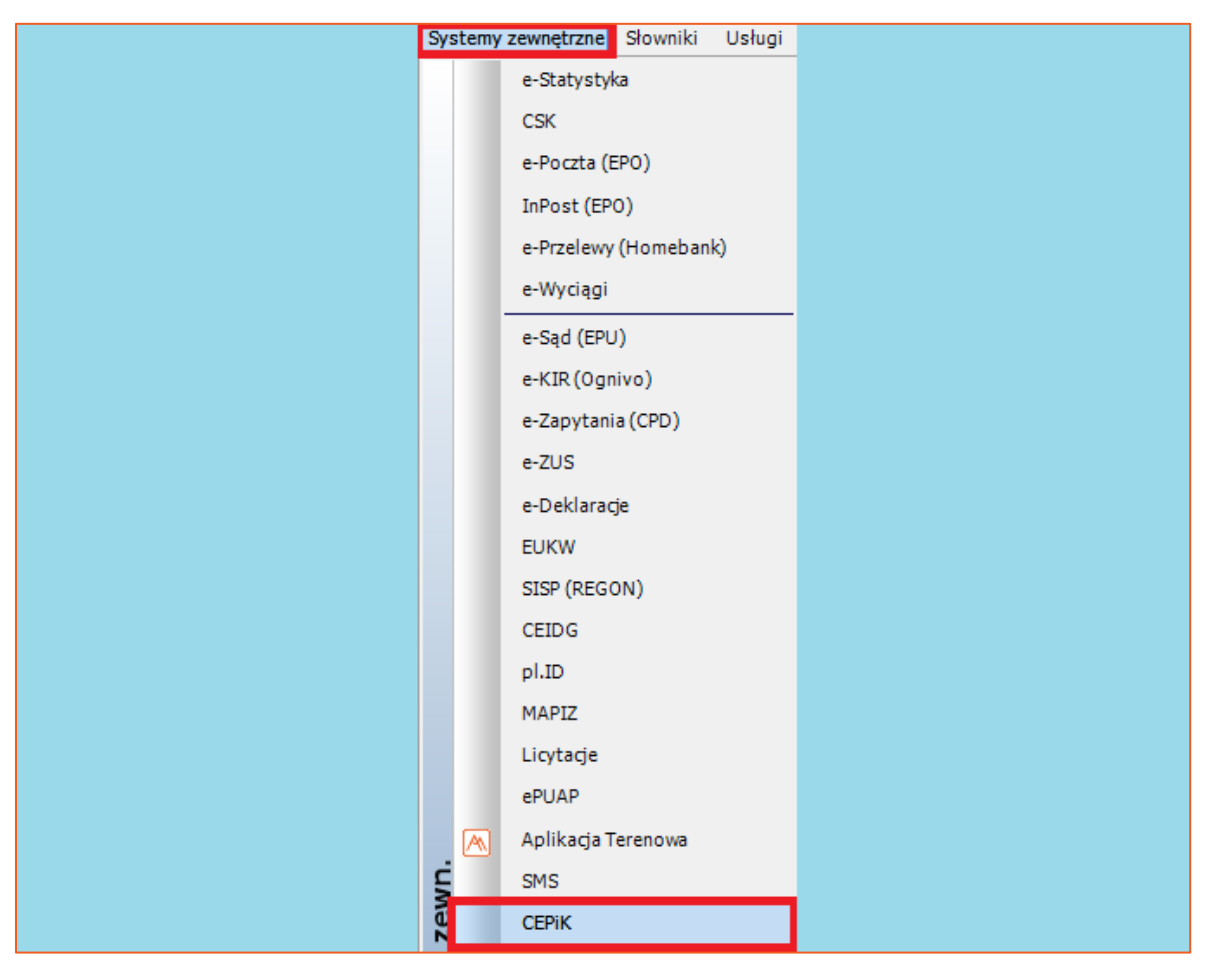

Rysunek 1 Menu "Systemy Zewnętrzne"

2. W nowym oknie niezbędnym jest uzupełnienie adresu usługi sieciowej klikając w przycisk po prawej stronie pola "Ares". W sekcji "Konfiguracja VPN" można zdefiniować czy łączenie i rozłączenie z siecią PESELNET ma następować automatycznie. Aby tak się działo należy zaznaczyć checkbox "Automatycznie włącz klienta VPN" oraz muszą być uzupełnione pola "Klient VPN" (lokalizacja pliku aplikacji "Cisco AnyConnect Secure Mobility Client") i "Profil VPN" (wartość domyślna). W przypadku odznaczonej opcji automatycznego łączenia z usługą użytkownik musi manualnie uruchomić program Cisco AnyConnect Secure Mobility Client a po zakończeniu procesu rozłączyć połączenie VPN. Komornik SQL-VAT umożliwia rejestrację pojazdów z datą zbycia w historii sprawy oraz w majątku dłużnika. Do tego służą odpowiednio checkbox'y "Rejestruj pojazdy z datą utraty w historii sprawy" oraz "Rejestruj pojazdy z datą utraty w majątku dłużnika".

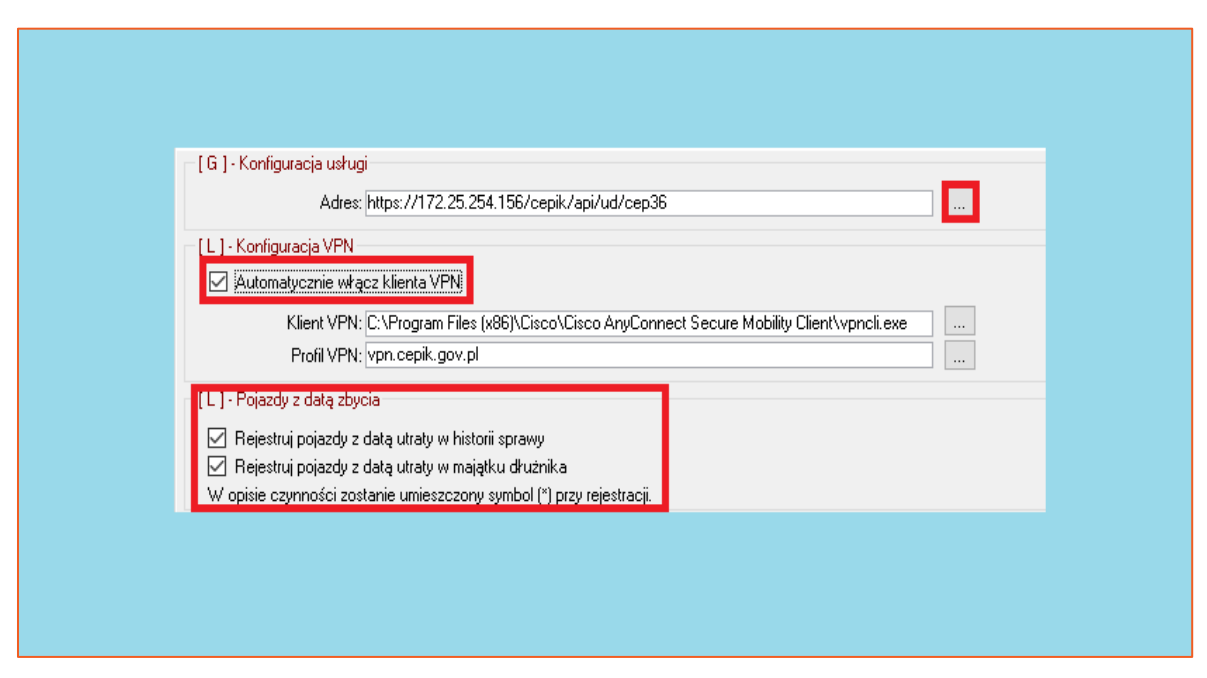

Rysunek 2 Konfiguracja CEPiK 2.0

3. Z uwagi na fakt, że certyfikat SSL jest wydawany dla operatora niezbędnym jest wprowadzenie odcisku palca certyfikatu w szczegółach użytkownika aplikacji. W tym celu trzeba przejść do menu "Słowniki" i wybrać "Użytkownicy". W oknie edycji danych użytkownika należy przejść do zakładki "CEPiK 2.0" i wprowadzić odcisk palca w polu "Odcisk palca certyfikatu" i wybrać przycisk "Zamknij" w celu zapisania zmian. Odcisk ten można znaleźć w szczegółach certyfikatu. Wybierając przycisk "…" można uruchomić okno z menadżera certyfikatów systemu Windows, w celu pobrania odcisku palca automatycznie z wskazanego przez użytkownika certyfikatu.

| Słowniki       Usługi       Pomoc         Nazwy tytułów wykonawczych       Nazwy skutków czynności         Terminy oczekiwania       Bloczki kwitów         Bloczki kwitów       Kurierzy         Grupy akt       Grupy pism         Grupy pracowników       Grupy pracowników                                                                                                    |          | _                          |  |
|----------------------------------------------------------------------------------------------------|----------|----------------------------|--|
| Nazwy tytułów wykonawczych         Nazwy skutków czynności         Terminy oczekiwania         Bloczki kwitów         Image: Strategy strategy stra | Słowniki | Usługi Pomoc               |  |
| Nazwy skutków czynności<br>Terminy oczekiwania<br>Bloczki kwitów<br><b>Użytkownicy</b><br>Kurierzy<br>Grupy akt<br>Grupy pism<br>Grupy pism<br>Grupy pracowników                                                                                                    |          | Nazwy tytułów wykonawczych |  |
| Terminy oczekiwania<br>Bloczki kwitów<br>Użytkownicy       Grupy akt       Grupy pism       Grupy pism       Grupy pracowników                                                                                                    |          | Nazwy skutków czynności    |  |
| Bloczki kwitów<br>Użytkownicy<br>Kurierzy<br>Grupy akt<br>Grupy pism<br>Grupy pracowników                                                                                                    |          | Terminy oczekiwania        |  |
| Użytkownicy         Kurierzy         Grupy akt         Grupy pism         Grupy adresatów         Grupy pracowników                                                                                                    |          | Bloczki kwitów             |  |
| Kurierzy<br>Grupy akt<br>Grupy pism<br>Grupy adresatów<br>Grupy pracowników                                                                                                    | <b>1</b> | Użytkownicy                |  |
| Grupy akt<br>Grupy pism<br>Grupy adresatów<br>Grupy pracowników                                                                                                    |          | Kurierzy                   |  |
| Grupy pism<br>Grupy adresatów<br>Grupy pracowników                                                                                                    |          | Grupy akt                  |  |
| Grupy adresatów<br>Grupy pracowników                                                                                                    |          | Grupy pism                 |  |
| Grupy pracowników                                                                                                    |          | Grupy adresatów            |  |
|                                                                                                    |          | Grupy pracowników          |  |
|                                                                                                    |          |                            |  |
|                                                                                                    |          |                            |  |
|                                                                                                    |          |                            |  |

Rysunek 3 Przejście do konfiguracji użytkowników aplikacji Komornik SQL-VAT

| Pracownik    |                    |        |                    | _            | _            |        | ×              |
|--------------|--------------------|--------|--------------------|--------------|--------------|--------|----------------|
| Dane e-Usług | Zatrudnienie       | PCK    | \land Aplikacja Te | renowa CEPiK | 2.0          |        |                |
| Dane użytkov | vnika CEPiK 2.0 —  |        |                    |              |              |        |                |
| Odcisk pale  | ca certyfikatu:    |        |                    |              |              |        |                |
| 41 dc 95 a   | a 3a f4 c7 ce 64 f | a 39 9 | 92 10 57 03 06 2   | 7 b0 ee b7   |              |        |                |
|              |                    |        |                    |              |              |        |                |
|              |                    |        |                    |              |              |        |                |
|              |                    |        |                    |              |              |        |                |
|              |                    |        |                    |              |              |        |                |
|              |                    |        |                    |              |              |        |                |
| Uprawnienia  |                    |        |                    |              | ? <u>Z</u> a | amknij | <u>A</u> nuluj |
|              |                    |        |                    |              |              |        |                |

Rysunek 4 Wprowadzenie odcisku palca certyfikatu

| 🗩 Certyfikat                                                                                                    | ×                                                                                                    |
|----------------------------------------------------------------------------------------------------|----------------------------------------------------------------------------------------------------|
| Ogólne Szczegóły Ścieżka certyfikacji                                                                                                    |                                                                                                    |
| Pokaż:  Vszyscy>                                                                                                    |                                                                                                    |
| Pole       Wartość         Identyfikator klucza urzędu       Identyfikator klucza =e9         Identyfikator klucza podmiotu       2f 49 69 37 94 66 c4 15         Punkty dystrybucji listy CRL       [1]Punkt dystrybucji CR         Użycie klucza       Podpis cyfrowy, Szyfrow         Podstawowe warunki ograni       Typ podmiotu=Jednostk         Algorytm odcisku palca       c5 09 e4 1d 3f 8f 6a e5 87 61 83 36 e5 ac fc 0e ff 32 dc ab         c5 09 e4 1d 3f 8f 6a e5 87 61 83 36 e5 ac fc 0e ff 32 dc ab | <ul> <li>A</li> <li>A</li> <li>B 38 92</li> <li>A 78 95</li> <li>L: Naz</li> <li>wanie k</li> <li>ca końc</li> <li>B761</li> <li>V</li> </ul> |
| Edytuj właściwości Kopie                                                                                                    | uj do pliku                                                                                                    |
|                                                                                                    |                                                                                                    |
|                                                                                                    | OK                                                                                                    |

Rysunek 5 Szczegóły certyfikatu SSL – odcisk palca

4. Aby wniosek został poprawnie zaadresowany powinno się wskazać odpowiedniego adresata szablonu. W module "Szablony pism", należy wybrać menu "Wzorce" | "Otwórz" oraz przejść w drzewku pism dla szablonów użytkownika do formularza CEPiK i wybrać "Adresaci".

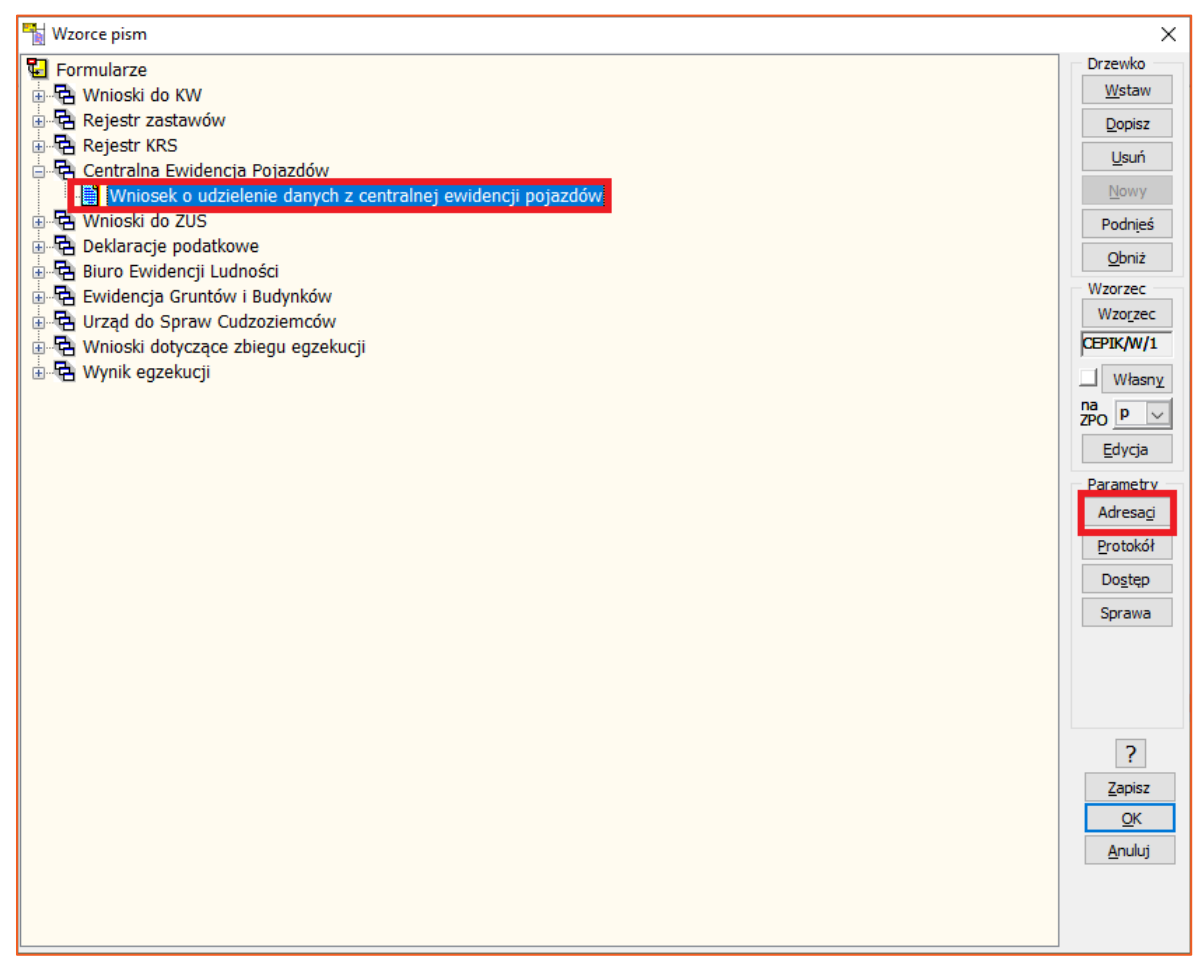

Rysunek 6 Drzewko pism – adresaci pisma

5. W oknie nowo wyświetlonym oknie należy wybrać "CEPiK" jako adresata, wskazać typ listu "E" oraz zaznaczyć opcję wysyłki. W celu zapisania zmian należy wybrać "Zamknij".

| 🚡 Adresaci pism     |                                                                                                    | ×                      |
|---------------------|----------------------------------------------------------------------------------------------------|------------------------|
| Nr Adresaci 1 CEPIK | Km     Kmp     GKm     Kmn     Oryginał     Wysyłać     Typ listu     Automat       V     V     V     V     V     E     V | <u>D</u> opisz<br>Usuń |
|                     |                                                                                                    |                        |
|                     |                                                                                                    |                        |
|                     |                                                                                                    |                        |
|                     |                                                                                                    | ?<br>Zamknij           |
|                     |                                                                                                    | <u>A</u> nuluj         |
|                     |                                                                                                    |                        |
|                     |                                                                                                    |                        |

Rysunek 7 Okno wyboru adresatów pisma

6. Tworzenie wniosku przygotowuje się identycznie jak w przypadku CEPiK I.0. Czyli, należy wygenerować i zapisać w sprawie formularz o nazwie "Wniosek o udzielenie danych z ewidencji pojazdów".

| 1 Strona 2          | F2 - kryteria do eksportu/ F3 - uczest                                                     | nik /F4 -              | Skala: 100% 🗸                |   | 8                 |
|---------------------|--------------------------------------------------------------------------------------------|------------------------|------------------------------|---|-------------------|
| Km 3027/17 - 25-    | 11-2017                                                                                    |                        |                              | ^ | Komornik<br>17.11 |
| Rzeczpospol         | ta Minister Cyfryzacii                                                                     |                        | CEPIK/W/1                    |   | Poda              |
| Polska              |                                                                                            |                        |                              |   | Adres             |
|                     |                                                                                            |                        |                              |   |                   |
| niosek o udos       | tepnienie danych z centralnej ewidencji                                                    | pojazdów               |                              |   | <b>E</b>          |
|                     |                                                                                            |                        |                              |   | PDF               |
| ane wnioskodav      | vcy                                                                                        |                        |                              |   | E-m-              |
|                     |                                                                                            |                        |                              |   | PCK               |
| Imię                | TEST                                                                                       | visko TESTOWY          |                              |   | Blo               |
| Firma, instytucja   | KOMORNIK SĄDOWY PRZY SĄDZIE REJONOW                                                        | YM W GDAŃSKU TI        | ST TESTOWY                   |   | Uc                |
| lub organ           | Nie wypełniaj jeśli jesteś osoba fizyczna                                                  |                        |                              |   | Ko                |
| Nr identyfikacyjn   |                                                                                            |                        |                              |   | Tyb               |
| Ni lachtynkaegji    | Podaj nr PESEL lub REGON. Jeśli ich nie masz pod                                           | aj serię i nr dokument | (np. paszportu).             |   | W                 |
| Numer telefonu      |                                                                                            |                        |                              |   | Stro              |
|                     | Numer nie jest obowiązkowy, ale ułatwi kontakt w spr                                       | awie wniosku.          |                              |   | Wyo               |
| Pełnomocnik         |                                                                                            |                        |                              |   | Stro              |
|                     | Podaj dane pełnomocnika, jeśli wnioskujesz za jego                                         | pomocą.                |                              |   | Ire               |
|                     | Adres do korespondencji                                                                    |                        |                              |   | Kop               |
| Ulica<br>Numer demu | 1ESTOWA                                                                                    | akalu                  |                              |   |                   |
| Kod pocitowy        | 32 Numeri                                                                                  |                        | 10                           |   |                   |
| Państwo             | Poleka                                                                                     | 12310                  |                              |   |                   |
| - anothe            | , orong                                                                                    |                        |                              |   |                   |
| Podstawa wnios      | kowania                                                                                    |                        |                              |   |                   |
|                     | 🗌 Jestem właścicielem, posiadaczem lub użyt                                                | kownikiem pojazdu      |                              |   |                   |
|                     | (również na podstawie umowy leasingu)<br>Nie wypełniej 3. punktu jeśli zeznaczysz tę opcję |                        |                              |   |                   |
|                     | 🗹 Wnioskuję w imieniu organu lub instytucji                                                |                        |                              |   |                   |
|                     | Sygnatura postępowania Km 3027/17                                                          |                        |                              |   | 0                 |
|                     |                                                                                            |                        |                              |   | 0                 |
|                     | Mam udokumentowany interes prawny w uzy                                                    | skaniu danych (np.     | sadowy nakaz zapłaty, wyrok) |   | 1.7               |

Rysunek 8 Generowanie wniosku o udzielenie danych z ewidencji pojazdów

7. W przypadku wybrania opcji ręcznego łączenia z siecią PESELNET, obligatoryjnym jest uruchomienie programu Cisco AnyConnect, a następnie wskazanie przycisku "Connect". Finalnie, należy podać PIN do certyfikatu SSL, przed wysyłką wniosku.

| 🕥 Cisco AnyCon | nnect Secure Mobility Client                  | _ |         | ×               |
|----------------|-----------------------------------------------|---|---------|-----------------|
|                | VPN:<br>Ready to connect.<br>vpn.cepik.gov.pl | ~ | Connect | -               |
| <b>\$</b> (i)  |                                               | _ | -       | altata<br>cisco |
|                |                                               |   |         |                 |

Rysunek 9 Nawiązanie połączenia VPN z siecią PESELNET

| SryptoTech CSP                                                                                | ×                                                                                                    |  |
|-----------------------------------------------------------------------------------------------|----------------------------------------------------------------------------------------------------|--|
| Aktualny proces                                                                               | cisco\Cisco AnyConnect Secure Mobility Clien                                                            |  |
| Status karty elektroniczn<br>Czytnik:<br>Token:<br>Etykieta klucza:<br>Numer seryjny:<br>PIN: | ei<br>BIT4ID miniLector EVO 0<br>PKI Token 3<br>303b28a394e3c345e9b301be977620bb389<br>1012000500187964 |  |
| CCS v.2.01.00170                                                                              | OK Cancel                                                                                               |  |
|                                                                                               |                                                                                                    |  |

Rysunek 10 Logowanie do sieci PESELNET

8. Mając nawiązane połączenie, użytkownik może wysłać wniosek z menu "Pisma" | "Formularze" | typ formularza "Centralna Ewidencja Pojazdów" klikając przycisk "Eksport".

| 🖀 Repertoriur | n agóine                                                                                                    | -     |
|---------------|----------------------------------------------------------------------------------------------------|-------|
| Sprawa Ucz    | restnicy Zajęcia Pisma Majątek Zestawienia Wydruki Okno Pomoc                                                                        |       |
| -10 🖑 🧶       | ④ 型   ℓ   ❷ K ∲ ∅ ≄ Ⅲ   ◘ ☜ ዡ 碇   ∦ 愈 Ⅲ   ❷ ぞ   ≠ ≸   ≥   ⑦   ႃ┡                                                                     |       |
| Wniosek       | Lista formularzy                                                                                                    | Zakre |
| ا             | Data wniosku 🗸 🗸 0d 22:11:2017 v 🖓 Do 25:11:2017 v Sprawa … v / / Pracownik: Wizyscy v                                               |       |
| Dopisz        | Typ formularaa 🚺 Centraha Ewidencja Pojazdó 🗸 Rodzaj wniosku; dowołny 🗸 🗋 Opis Status: Dowolny 🗸                                     |       |
| .()*          |                                                                                                    |       |
| Zmień         | Ln Data Tun Snawa Paceunik Data kin<br>1 Snawa Paceunik Banknow/ TYTH F62FKUCVINY SYGN 15464/548 Z DNIA 14/02/017 DATA KI ALZU HILZI | ortu  |
| E.×           |                                                                                                    | _     |
| Usuń          |                                                                                                    |       |
|               |                                                                                                    |       |
| Wydruk        |                                                                                                    |       |
|               |                                                                                                    |       |
| Eksport       |                                                                                                    |       |
| <b>1</b>      |                                                                                                    |       |
| Import        |                                                                                                    |       |
|               |                                                                                                    |       |

Rysunek II Eksport wniosku

Jeżeli użytkownik ma zaznaczoną w konfiguracji opcję "Automatycznie włącz klienta VPN" to program Cisco AnyConnect uruchomi się samoczynnie a następnie zostanie nawiązane połączenie z PESELNETem, po czym należy wprowadzić PIN dla certyfikatu SSL.

| C:\Program Files (x86)\Cisco\Cisco AnyConnect Secure Mobility Client\vpncli.exe                                                                                                    |
|----------------------------------------------------------------------------------------------------|
| <pre>&gt;&gt; state: Disconnected<br/>&gt;&gt; state: Disconnected<br/>&gt;&gt; notice: Ready to connect.<br/>&gt;&gt; registered with local VPN subsystem.<br/>&gt;&gt; contacting host (vpn.cepik.gov.pl) for login information<br/>&gt;&gt; notice: Contacting vpn.cepik.gov.pl.<br/>AnyConnect cannot verify the VPN server: vpn.cepik.gov.pl<br/>- Certificate does not match the server name.<br/>Connecting to this server may result in a severe security compromise!</pre> |
| lost users do not connect to untrusted VPN servers unless the reason for the error condition is known.                                                                                                    |
| Connect Anyway? [y/n]: y<br>>> notice: Please respond to banner.                                                                                                    |
| CEPIK 2.0 - STI<br>Ndres uslugi - skp.api.sti.cepik<br>Hello SKP - hello.skp.sti.cepik                                                                                                    |
| <pre>accept? [y/n]: y &gt;&gt; state: Connecting &gt;&gt; notice: Establishing VPN session &gt;&gt; notice: Checking for profile updates &gt;&gt; notice: Checking for product updates &gt;&gt; notice: Checking for customization updates &gt;&gt; notice: Performing any required updates &gt;&gt; state: Connecting &gt;&gt; notice: Establishing VPN session &gt;&gt; notice: Establishing VPN - Initiating connection</pre>                                                    |

Rysunek 12 Automatyczne łączenie z siecią PESELNET

Uwaga!

Dla opcji "Automatycznie włącz klienta VPN" program Cisco AnyConnect powinien być wyłączony. Nie powinien działać w tle.

9. Kolejno, aplikacja wyświetli okno z pytaniem "Czy wyeksportować zaznaczone wnioski? Należy wybrać "Tak". W kolejnym kroku wysyłki zapytania otworzy się okno z komunikatem przypominającym użytkownikowi o konieczności uruchomienia programu VPN oraz pytanie "Czy klient VPN jest włączony?". Należy upewnić się czy połączenie jest zestawione i wybrać "Tak".

Rysunek 13 Potwierdzenie chęci wysłania wniosku

| Klient VPN | Do przeprowadzenia prawidłowego procesu wysyłki wymagane jest<br>uruchomienie klienta VPN.<br>Czy klient VPN jest włączony? | × |  |
|------------|----------------------------------------------------------------------------------------------------|---|--|
|            | Tak Nie                                                                                                    |   |  |
|            |                                                                                                    |   |  |

Rysunek 14 Komunikat przypominający o konieczności uruchomienia klienta VPN

10. W kolejnym kroku system wyświetli okno, w którym użytkownik musi podać kod PIN do certyfikatu SSL i zatwierdzić przyciskiem "OK".

| CryptoTech CSP                         | ×<br>ptoCard<br>multisien           |
|----------------------------------------|-------------------------------------|
| Aktualny proces<br>C:\Currenda\Kom\kom | .exe                                |
| - Status karty elektroniczn            | nej                                 |
| Czytnik:                               | BIT4ID miniLector EVO 0             |
| Token:                                 | PKI Token 3 🗸                       |
| Etykieta klucza:                       | 303b28a394e3c345e9b301be977620bb385 |
| Numer seryjny:                         | 1012000500187964                    |
| PIN:                                   |                                     |
| CCS v.2.01.00170                       | OK Cancel                           |

Rysunek 15 Okno logowania przy użyciu certyfikatu SSL

11. Po poprawnym uwierzytelnieniu użytkownika, program przystąpi do wysyłki wniosku i odbioru odpowiedzi. W efekcie wyświetlone zostanie okno z wynikiem, w którym widnieje informacja o poprawnym zaimportowaniu odpowiedzi. Aby dane zostały dopisane do sprawy, należy kliknąć "Przetwórz". Przycisk "Zamknij" spowoduje anulowanie procesu.

| 1 | a × |      |            |                            |                              |             |          |        |
|---|-----|------|------------|----------------------------|------------------------------|-------------|----------|--------|
|   | Lp. | V    | Sygn. spr. | Status                     | Opis                         | Nazwisko    |          | Iı     |
|   | 1   |      | Km 3027/17 | z odpowiedzią (znaleziono) | Zaimportowano dane poprawnie | GÓRSKI      | BARTŁOM  | IE     |
|   |     |      |            |                            |                              |             |          |        |
|   |     |      |            |                            |                              |             |          |        |
|   |     |      |            |                            |                              |             |          |        |
|   |     |      |            |                            |                              |             |          |        |
|   |     |      |            |                            |                              |             |          |        |
|   |     |      |            |                            |                              |             |          |        |
|   |     |      |            |                            |                              |             |          |        |
|   |     |      |            |                            |                              |             |          |        |
|   |     |      |            |                            |                              |             |          |        |
|   |     |      |            |                            |                              |             |          |        |
|   |     |      |            |                            |                              |             |          |        |
|   |     |      |            |                            |                              |             |          |        |
|   |     |      |            |                            |                              |             |          |        |
|   |     |      |            |                            |                              |             |          |        |
|   |     |      |            |                            |                              |             |          |        |
|   |     |      |            |                            |                              |             |          |        |
|   |     |      |            |                            |                              |             |          |        |
|   |     |      |            |                            |                              |             |          |        |
|   |     |      |            |                            |                              |             |          |        |
|   |     |      |            |                            |                              |             |          |        |
|   |     |      |            |                            |                              |             |          |        |
|   |     |      |            |                            |                              |             |          |        |
|   | •   |      |            |                            |                              |             |          | -      |
|   | ZaJ | tres | - Wydruk   | Przetwórz                  |                              | 🕜 Zamknij 👖 | Anuluj 💙 | $\leq$ |
|   |     |      |            |                            |                              |             |          |        |

Rysunek 16 Okno z wynikiem importu odpowiedzi z CEPiK 2.0

12. Po poprawnym przetworzeniu odpowiedzi zostanie wyświetlony stosowny komunikat. Aby zakończyć proces należy wybrać "Zamknij".

| 3 | i X |              |                            |                              |          |               |           |
|---|-----|--------------|----------------------------|------------------------------|----------|---------------|-----------|
|   | Lp. | V Sygn. spr. | Status                     | Opis                         | Nazwisko | Imię          | PESEL     |
|   | 1   | Km 3027/17   | z odpowiedzią (znaleziono) | Przetworzono dane poprawnie. | GORSKI   | BARTŁOMIEJ    | 760924503 |
|   |     |              |                            |                              |          |               |           |
|   | <   |              |                            |                              |          |               | >         |
|   | Zał | kres 🛋 Wyd   | druk Przetwórz             |                              |          | 🕜 Zamknii 🚺 A | nului 🗙   |

Rysunek 17 Okno z wynikiem przetworzenia odpowiedzi z CEPiK 2.0 do bazy aplikacji komorniczej

13. Po zapisaniu odpowiedzi należy niezwłocznie rozłączyć się z siecią PESELNET w programie Cisco AnyConnect wybierając "Disconnect".

| 🕥 Cisco AnyC  | onnect Secure Mobility Client                                     | _ |         | ×                 |
|---------------|-------------------------------------------------------------------|---|---------|-------------------|
| 00:00:11      | <u>VPN:</u><br>Connected to vpn.cepik.gov.pl.<br>vpn.cepik.gov.pl | ~ | Disconn | ect               |
| <b>\$</b> (i) |                                                                   |   |         | a fi afr<br>cisco |

Rysunek 18 Klient VPN - rozłączenie z siecią PESELNET

Jeżeli użytkownik ma zaznaczoną w konfiguracji opcję "Automatycznie włącz klienta VPN" rozłączenie z siecią nastąpi samoczynnie.

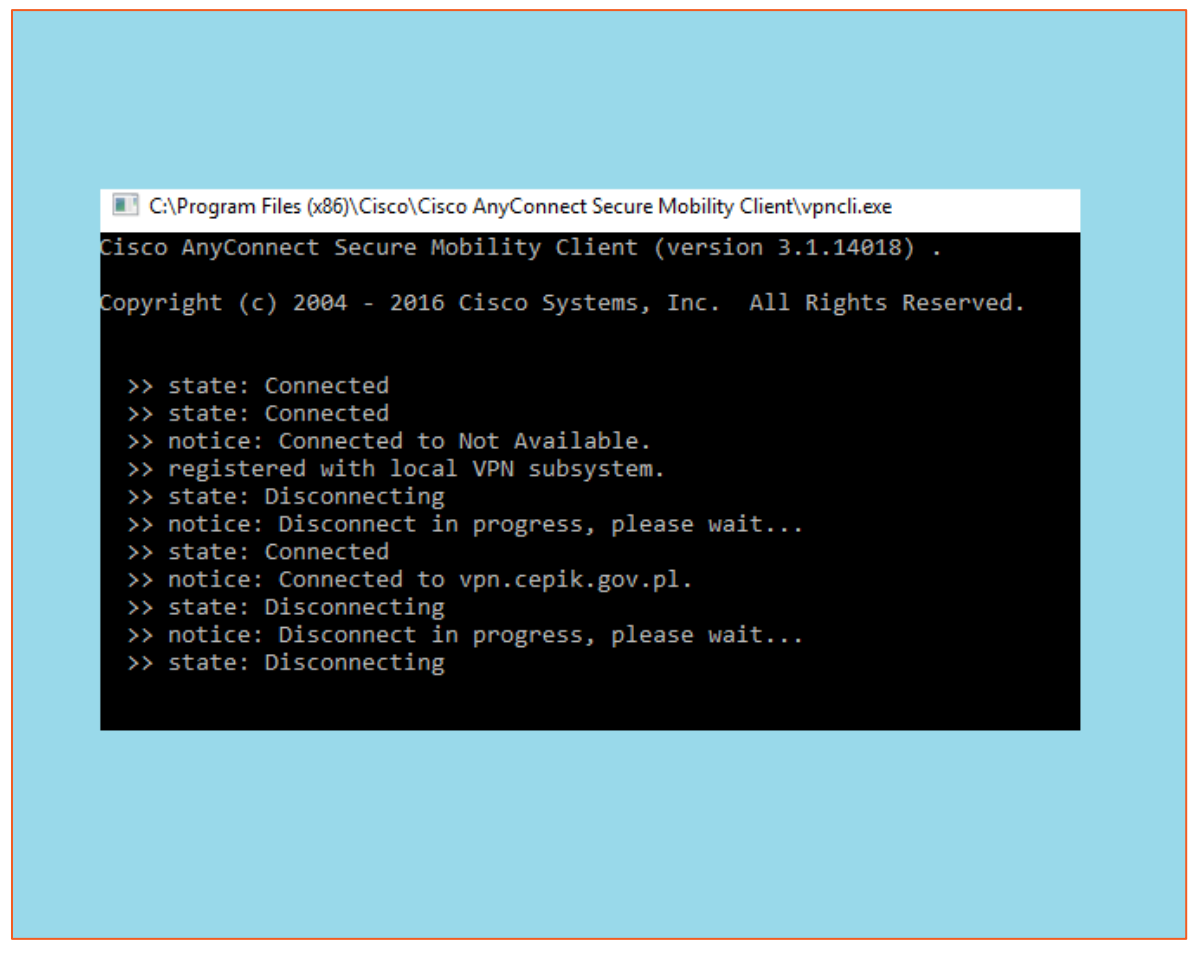

Rysunek 19 Automatyczne rozłączanie z siecią PESELNET

14. Po odebraniu odpowiedzi czynność zostaje dodana do historii sprawy oraz majątku dłużnika (w zależności od konfiguracji).

| Lp. | Data       | Nazwa czynności (14)                                        |
|-----|------------|-------------------------------------------------------------|
| 1   | 27-11-2017 | Odpowiedź z CEP - pozytywna, nr rej: SBISU25nr rej: SBISU25 |
|     |            |                                                             |

Rysunek 20 Czynność dopisana w historii sprawy